**PROJECT TITLE:** AI-ENABLED DRONE SWARM NETWORK AND INFORMATION MANAGEMENT **SUBTITLE:** OBJECT DETECTION, DRONE2DRONE INFORMATION EXCHANGE AND COLLABORATIVE AWARENESS

•

ruck

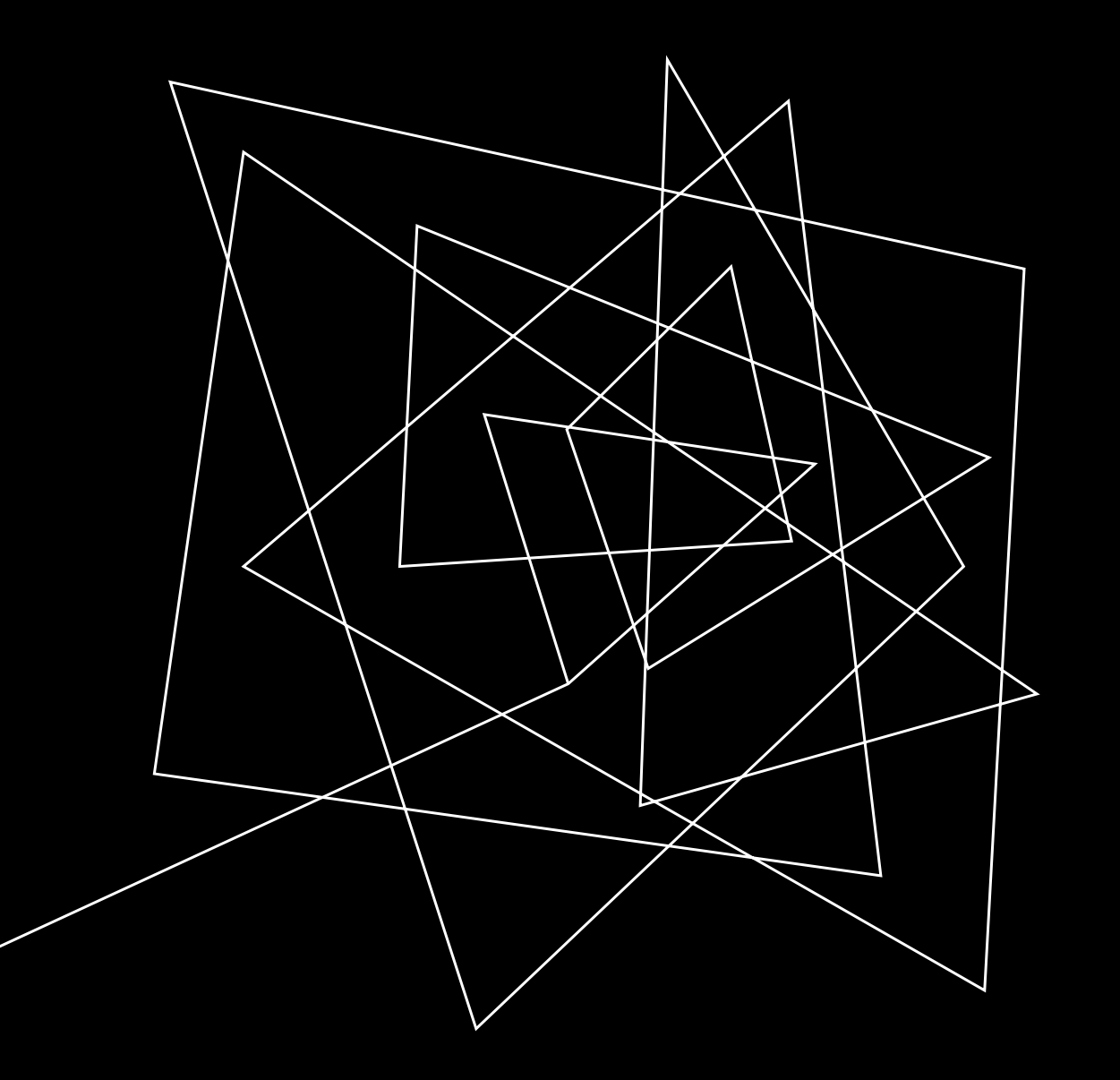

# CREATING DATA SETS -ANNOTATION

#### WHAT YOU NEED TO GET STARTED

•Roboflow account (free or paid)

•Dataset of images

•Understanding of object detection models

•Basic knowledge of bounding boxes and labeling principles

# SETTING UP A NEW PROJECT IN ROBOFLOW

#### 1.Log in to <u>Roboflow</u>

2.Click on Create a New Project

3.Enter project name, select **Object Detection** 

4. Choose a dataset version (e.g., public, private)

5.Click Create Project

#### UPLOADING IMAGES

1.Click Upload to add images2.Drag and drop images or select from local storage3.Verify images and click Continue4.Choose preprocessing options (optional)

# LABELING IMAGES- ANNOTATING OBJECTS IN ROBOFLOW

1.Click on an image to open the annotation tool

- 2.Select Bounding Box tool
- 3.Draw boxes around objects
- 4.Assign class labels

5.Save annotations and move to the next image

#### LABELING BEST PRACTICES

•Ensure bounding boxes are tight around objects

- •Avoid overlapping labels when unnecessary
- •Use consistent naming conventions
- •Label only objects relevant to the detection model

# REVIEWING AND MANAGING LABELS - QUALITY CONTROL FOR ANNOTATIONS

•Use the **Review** feature to check labels

- •Edit or delete incorrect annotations
- •Ensure class balance across dataset

•Collaborate with team members for annotation consistency

# AUGMENTING AND EXPORTING DATASET - PREPARING DATA FOR TRAINING

1.Apply data augmentation (flipping, rotation, brightness adjustments)
2.Click Generate to create a dataset version
3.Choose export format (YOLOv5, COCO, Pascal VOC, etc.)
4.Download dataset for training

# USING THE ANNOTATED DATASET - TRAINING AN OBJECT DETECTION MODEL

•Import dataset into model training frameworks (YOLO, TensorFlow, etc.)

•Train a model using labeled data

•Evaluate performance and refine annotations if necessary

RAINING AN OBJECT DETECTION MODEL WITH YOLOV5

#### PREREQUISITES

Basic knowledge of Python and deep learning
Installed software: Python, pip, Git
Required libraries: PyTorch, OpenCV, Matplotlib, Pandas, NumPy
GPU recommended for faster training

#### SETTING UP YOLOV5 - EXAMPLE

Open a terminal and run:

git clone <u>https://github.com/ultralytics/yolov5.git</u> cd yolov5 pip install -r requirements.txt

Verify installation:

python detect.py --weights yolov5s.pt --img 640 --conf 0.25 --source data/images/S

#### DATASET PREPARATION - EXAMPLE

Use an existing dataset (COCO, Pascal VOC) or create a custom dataset Label images using Roboflow Organize dataset into:

images/train/, images/val/, images/test/ labels/train/, labels/val/, labels/test/

Create a data.yaml file: train: ./data/images/train val: ./data/images/val nc: 1 # number of classes names: ['object']S

#### TRAINING THE MODEL

Run the training command:

python train.py --img 640 --batch 16 --epochs 50 --data data.yaml -weights yolov5s.pt --device 0 Monitor training progress in runs/train/exp/ Adjust hyperparameters for better accuracy

# EVALUATING MODEL PERFORMANCE

Check runs/train/exp/ for metrics like mAP (mean Average Precision)

Use TensorBoard for visual analysis:

tensorboard --logdir runs/train

Test on new images:

python detect.py --weights runs/train/exp/weights/best.pt --img 640 --conf 0.25 --source data/images/test/

#### FINE-TUNING THE MODEL - OPTIMIZING FOR BETTER RESULTS

- Increase dataset size
- Use data augmentation
- Tune hyperparameters: learning rate, batch size, epochs
- Try different YOLO versions (YOLOv5m, YOLOv5l, etc.)

#### DEPLOYING THE TRAINED MODEL

- Convert model to ONNX or TensorRT for efficiency
- Deploy using Flask or FastAPI for web applications
- Implement on edge devices like Raspberry Pi or Jetson Nano